#### DYAL SINGH COLLEGE, KARNAL UG - 3<sup>rd</sup> sem : Important Notice

As per KUK email dated 21.08.2024, all the UG - 3rd semester students must be registered on the KUK IUMS Portal to access the following services : -

1. View Examinations Forms

2. Download Admit Cards

3. View/Download Result/DMC through Result Report.

4. Apply for examination form under re-appear category

5. Apply for re-evaluation form/Viewing re-evaluation result

Therefore, every student of  $UG - 3^{rd}$  semester is mandatory required to register himself/herself on the KUK IUMS Portal.

#### Website - https://iums.kuk.ac.in

NOTE : -

1. An Instructional Manual (PDF file) is attached herewith for assistance.

2. Any query or difficulty, contact immediately at Fee Window-01/02/03.

Principal Principal Raeve Jul 13m

### Step by Step Instruction Manual regarding How to Activate the Student's Login of Affiliated College Students? Step-1: Visit <u>www.iums.kuk.ac.in</u> Step-2: Click on Affiliated College Student's Portal:

| ← → C                                                                      | n                                                                                                    |
|----------------------------------------------------------------------------|----------------------------------------------------------------------------------------------------|
|                                                                            | KURUKSHETRA UNIVERSITY, KURUKSHETRA<br>कुरुक्षेत्र विश्वविद्यालय, कुरुक्षेत्र<br>('A**' Grade, NAAC Accredited, Category-I University) |
| <ul> <li>♣ Home</li> <li>♣ IUMS Portal(Existing Emp. / Student)</li> </ul> |                                                                                                    |
| ✤ Affiliated College Student's<br>Portal                                   | Welcome! Please login to continue.<br>(University employee and student)                                                                |
| ବ୍ତ Regular Admission Portal<br>(UTD/UIET/IIHS)                            | Enter username                                                                                                    |
| % Private Candidate's Portal                                               | Enter password                                                                                                    |
| % Distance Student's Portal                                                | Login                                                                                                    |
| ବ୍ତ Guest User's Portal                                                    | Forgot password?                                                                                                    |
| % Recruitment Portal                                                       |                                                                                                    |
| % Alumni Portal                                                            |                                                                                                    |
| % IUMS Exam Results                                                        |                                                                                                    |
|                                                                            |                                                                                                    |

#### **Step-3: Enter Login ID and Password:**

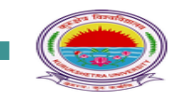

#### KURUKSHETRA UNIVERSITY, KURUKSHETRA

कुरुक्षेत्र विश्वविद्यालय, कुरुक्षेत्र

("A<sup>++</sup>" Grade, NAAC Accredited, Category-I University)

#### **AFFILIATED STUDENT PORTAL**

| Already a registered stu | dent of a university- | Already Registered Applicant |   |                             |        |
|--------------------------|-----------------------|------------------------------|---|-----------------------------|--------|
| Select Institute         | ~                     | Select Program               | ~ | xyzabcdc@gmail.com          |        |
| Select Batch             | ~                     | Registration Number          |   | •••••                       | S)     |
| Enter email              |                       | Validate                     |   | Forgot password? Forgot use | rname? |
|                          |                       |                              |   | Login                       |        |
|                          |                       |                              |   |                             |        |

| Already Registered Applicant |  |  |  |  |  |
|------------------------------|--|--|--|--|--|
|                              |  |  |  |  |  |
| <b>\$</b>                    |  |  |  |  |  |
| orgot username?              |  |  |  |  |  |
| gin                          |  |  |  |  |  |
|                              |  |  |  |  |  |

<u>Please Note</u>: If Student is not aware regarding his/her Login Id, then the student would obtain the same through the concerned college. Further, the college can view and provide the student's login id by accessing Student Registration----> New Student Registration available in the college login:

| Dashboard Reports $\sim$                                               | Student Registratio                  | on ~ Applications ~ Exam ~            | Scholarship ~           |           |                  |          |           |                |                             |
|------------------------------------------------------------------------|--------------------------------------|---------------------------------------|-------------------------|-----------|------------------|----------|-----------|----------------|-----------------------------|
| Prof. Tibs Prof. Tibs Adm                                              | Student Registration<br>Consolidated | Dogumente <b>e</b> Liek 🖵 Em          | -1                      |           |                  |          |           |                |                             |
| Admin Principal                                                        | New Student Registrati               |                                       | dli                     |           |                  |          |           |                |                             |
| Principal Manager - IT<br>Institute of Integrated an<br>Honors Studies | Duplicate Registration<br>Record     | hind ?                                |                         |           |                  |          |           | 11.            |                             |
| Program :                                                              | UC - Institute                       | of Integrated and Hono 🔻              |                         |           | Batch :          |          | 2022-2025 | •              |                             |
| Term (Semester) :                                                      | All                                  | •                                     |                         |           | Status :         |          | All       | •              |                             |
| Count                                                                  | Total Inta<br>0                      | ve Uploaded Count Cancelled Count 0 1 | Count                   | Intak     | e Approval Statu | IS       | Approved  |                |                             |
|                                                                        |                                      |                                       | Get Da                  | ta Reset  |                  |          |           |                |                             |
| • Instructions and Notes                                               | 5                                    |                                       |                         |           |                  |          |           |                |                             |
| Display 10 -> S<br>Information Per Page                                | student                              |                                       |                         |           |                  |          |           | Search:        |                             |
|                                                                        |                                      |                                       |                         |           |                  |          |           | Download Excel | StudentRegistrationCard.Zip |
| Reg. Previous I                                                        | nstitute Name<br>Roll No             | Father and Previous                   | Previous Exam Batch/Ter | m PCB/PCM | Course of        | Category | Status    | Edit Action    | Email Id/Mobile No.         |

|   |   | No. 🝦         | Reg. No.<br>and<br>Program | Roll No. | ¢                 | Mother Name                                                   | Board/University              | Details                                                                  | ¢                                                                                     | Marks 🍦 | Compartment | Category | ¢                                                                                   | ¢                                      | Accion                         | Entali IG/ MODile NO.                                                          |
|---|---|---------------|----------------------------|----------|-------------------|---------------------------------------------------------------|-------------------------------|--------------------------------------------------------------------------|---------------------------------------------------------------------------------------|---------|-------------|----------|-------------------------------------------------------------------------------------|----------------------------------------|--------------------------------|--------------------------------------------------------------------------------|
|   |   |               | NA                         |          | ABHISHEK<br>VERMA | Father Name:<br>KANWAR LAL<br>Mother Name:<br>SUMAN RANI      | CBSE                          | Exam: 12 TH<br>Roll No.: 5436<br>Marks Obtained:<br>0.0/0.0              | Batch:<br>2022-2025<br>Current<br>Term: 1<br>Payment<br>Status:<br>Offline<br>Payment |         | NA          | General  | Admission Cancelled<br>Remark: Admission<br>cancelled By IHS<br>Admin Rylew<br>more | ************************************** |                                | Student Email Id:<br>3master@gmail.com<br>Student Mobile No:<br>7988077754     |
| ( | - | 22-<br>UC-632 | NA                         | 222201   | AMAN<br>KUMAR     | Father Name:<br>RAMDHAN<br>SINGH<br>Mother Name:<br>BALA DEVI | HARYANA STATE<br>BOARD (HBSE) | Exam: 12 TH<br>Roll No.:<br>3021375365<br>Marks Obtained:<br>457.0/500.0 | Batch:<br>2022-2025<br>Current<br>Term: 3<br>Payment                                  |         | NA          | BC-A     | Approved<br>Remark: Registration<br>Return payment for<br>Sem <u>view more</u>      |                                        | Upload<br>Image &<br>Signature | Student Email Id:<br>deepak49891@gmail.com<br>Student Mobile No:<br>9996404341 |

# Step-5: If a Student's Login id is not registered, then students can validate/register their login ID by filling the below placed information:

| Already a registered student of a university-affiliated college? Sign up here! |                     |  |  |  |  |  |
|--------------------------------------------------------------------------------|---------------------|--|--|--|--|--|
| Select Institute                                                               | Select Program      |  |  |  |  |  |
| Select Batch 🗸                                                                 | Registration Number |  |  |  |  |  |
| Enter email                                                                    | Validate            |  |  |  |  |  |

#### Step-6: Fill Necessary information and Click on Register Button:

| Government Polvtechnic. Panchkula |     | B.Tech Cvber Security |          |
|-----------------------------------|-----|-----------------------|----------|
| 2023-2027                         |     | 23-GECP-8             |          |
| dixitkhola2000@gmail.com          |     | 9416578030            |          |
| ••••                              |     | ••••                  |          |
| 123456 Send                       | ΟΤΡ | 123456                | Send OTP |
| tWhI76                            |     | twhI76                |          |

## Step-7: After the completion of Registration process, enter Login ID and Password:

| Already Registered Applicant  |       |  |  |  |  |
|-------------------------------|-------|--|--|--|--|
| xyzabcdc@gmail.com            |       |  |  |  |  |
| •••••                         | S)    |  |  |  |  |
| Forgot password? Forgot userr | name? |  |  |  |  |
| Login                         |       |  |  |  |  |

#### Step-8: Student can check his/her Personal and Academic Details:

|                                             | KURUKSHETRA UNIVERSITY, KURUKSHETRA<br>कुरुक्षेत्र विश्वविद्यालय, कुरुक्षेत्र<br>("A**" Orade, NAAC Accredited, Category-I University) |                   |                   |  |  |  |  |  |
|---------------------------------------------|----------------------------------------------------------------------------------------------------|-------------------|-------------------|--|--|--|--|--|
| 23-SETK-109                                 | IMPORTANT                                                                                                    |                   | No data found III |  |  |  |  |  |
| 希 DashBoard                                 |                                                                                                    | A Notifications   | 👄 Downloads       |  |  |  |  |  |
|                                             |                                                                                                    |                   |                   |  |  |  |  |  |
| NOC Application                             |                                                                                                    |                   | No data found III |  |  |  |  |  |
| RTI Application                             | No data found !!!                                                                                                    | No data found III | No data louna in  |  |  |  |  |  |
| Migration Application                       |                                                                                                    |                   |                   |  |  |  |  |  |
| Raise Grievance ( For<br>Examination Only ) |                                                                                                    |                   |                   |  |  |  |  |  |
| Need Help                                   |                                                                                                    |                   |                   |  |  |  |  |  |
| 🕞 Logout                                    |                                                                                                    |                   |                   |  |  |  |  |  |

## Step-9: By Clicking on Profile link, a student can check personal details:

| 23-SETK-109           | <ul> <li>Descent Technologie</li> </ul> |               |                           |                                                                                                    |
|-----------------------|-----------------------------------------|---------------|---------------------------|----------------------------------------------------------------------------------------------------|
| DashBoard             | Personal Informa                        | ton           | Academic Detail           | 5                                                                                                    |
| Profile               |                                         |               | Course Name               | Shri Krishan institute of Engineering and Technology, Kurukshetra<br>Bachelor of Business Administration |
| Exam                  |                                         |               | Registration Number       | 23-SETK-109                                                                                              |
| NOC Application       | SAMEER<br>pardeepsh278@gmail.com        |               | Name As Per 10th &        | SAMEER                                                                                                   |
| RTI Application       | 981349                                  | 2278          | Previous Board            | Harvana State Board                                                                                      |
| Migration Application |                                         |               | University Name           |                                                                                                    |
| Raine Orievance ( For | Date of Birth                           | Nov 02,2004   | Previous Passout Year     | 2023                                                                                                    |
| amination Only )      | Gender                                  | Male          | Previous Roll No          | 3023184851                                                                                               |
| Need Help             | Father Name                             | PARDEEP KUMAR | Previous Name of<br>Exam  | SSC                                                                                                    |
| Logout                | Mother Name                             | MAYA DEVI     | Subject of<br>Compartment | 0                                                                                                    |
|                       | Adhar Number                            | 815251411869  | Marks Obtained            | 326.0                                                                                                    |
|                       | Category                                | General       | Total Marks               | 500.0                                                                                                    |
|                       | Religion                                | Hindu         | Marks in PCB              | 0.0                                                                                                    |
|                       |                                         |               |                           |                                                                                                    |

# Step-10: By Clicking on Exam Link, a student can check or complete following activities:

#### i) For Exam Form Details, click on Exam Form:

|                     | KURUKSHETRA UNIVERSITY, KURUKSHETRA<br>ফ্রুকটার বিশ্ববিদ্যালয়, ফুকটার<br>("A <sup>++</sup> " Grade, NAAC Accredited, Category-I University) |                                                                                                  |  |  |  |  |  |  |
|---------------------|----------------------------------------------------------------------------------------------------|--------------------------------------------------------------------------------------------------|--|--|--|--|--|--|
| 23-SETK-109         |                                                                                                    | Academic Details                                                                                 |  |  |  |  |  |  |
| DashBoard           |                                                                                                    | College Institute Name : Shri Krishan Institute of Engineering Registration Number : 23-SETK-109 |  |  |  |  |  |  |
|                     | SAMEED                                                                                                    | and Technology, Kurukshetra                                                                      |  |  |  |  |  |  |
| Exam                | Bachelor of Business Administration                                                                                                    | College Roll No. : BBA/23/04 Course / Program : Bachelor of Business Administration              |  |  |  |  |  |  |
| Exam Form           |                                                                                                    | Current Semester : 1 Student Type : -                                                            |  |  |  |  |  |  |
| Download Admit Card |                                                                                                    |                                                                                                  |  |  |  |  |  |  |
| Result Report       |                                                                                                    | Student Category : General Exam Type : -                                                         |  |  |  |  |  |  |
| Exam Schedule       |                                                                                                    | Exam Schedule Select Syllabus Pattern                                                            |  |  |  |  |  |  |
| Exam Re-evaluation  |                                                                                                    | Select                                                                                           |  |  |  |  |  |  |
| Re-appear Exam      |                                                                                                    |                                                                                                  |  |  |  |  |  |  |
| Improvement Exam    | Exam Details                                                                                                    |                                                                                                  |  |  |  |  |  |  |

#### ii) For downloading Admit Card, click on Download Admit Card:

|                     | KURUKSHETRA UNIVERSITY, KURUKSHETRA<br>कुरुक्षेत्र विश्वविद्यालय, कुरुक्षेत्र<br>(*A*** Grade, NAAC Accredited, Category-I University) |                 |                        |  |  |  |  |  |
|---------------------|----------------------------------------------------------------------------------------------------|-----------------|------------------------|--|--|--|--|--|
| 23-SETK-109         |                                                                                                    |                 |                        |  |  |  |  |  |
| 秴 DashBoard         |                                                                                                    | Program Name :* | Exam Session :*        |  |  |  |  |  |
| A Profile           | Shri Krishan Institute of Engineering and Technology, Kuru                                                                             | Select          |                        |  |  |  |  |  |
| 🗐 Exam              | Term:*                                                                                                    | Pattern :*      |                        |  |  |  |  |  |
| Exam Form           |                                                                                                    |                 |                        |  |  |  |  |  |
| Download Admit Card |                                                                                                    |                 |                        |  |  |  |  |  |
| Result Report       |                                                                                                    |                 |                        |  |  |  |  |  |
| Exam Schedule       |                                                                                                    |                 | Powered by JUNO Campus |  |  |  |  |  |
| Exam Re-evaluation  |                                                                                                    |                 |                        |  |  |  |  |  |

### iii) For downloading Result Report, click on Result Report:

|                          | KURUKSHETRA UNIVERSITY, KURUKSHETRA<br>ক্রুফয়ীর বিশ্ববিদ্যালয, ক্রুফয়ীর<br>("A*** Grade, NAAC Accredited, Category-I University) |                                     |  |  |  |
|--------------------------|----------------------------------------------------------------------------------------------------|-------------------------------------|--|--|--|
| 23-SETK-109              |                                                                                                    |                                     |  |  |  |
| 🖨 DashBoard              | Drnc Selection Details                                                                                                    |                                     |  |  |  |
| 🐣 Profile                | Institute Name :*                                                                                                    | Program Name :*                     |  |  |  |
| 🛢 Exam                   | Shri Krishan institute of Engineering and Technology, Kurukshetra                                                                  | Bachelor of Business Administration |  |  |  |
| Exam Form                | Jan(NEP)-2024                                                                                                    | 2023 - Pattern()                    |  |  |  |
| Download Admit Card      | Term :*                                                                                                    |                                     |  |  |  |
| Result Report            |                                                                                                    |                                     |  |  |  |
| Exam Schedule            |                                                                                                    |                                     |  |  |  |
| Exam Re-evaluation       | Semester Result                                                                                                    |                                     |  |  |  |
| Re-appear Exam           |                                                                                                    | lease the set for und               |  |  |  |
| Student Exam             |                                                                                                    | ecora not touna                     |  |  |  |
| Student Exampoint Report |                                                                                                    |                                     |  |  |  |

#### iv) For applying Reappear Exam Form, dick on Re-appear Exam:

|                     | KURUKSHETRA UNIVERSITY, KURUKSHETRA<br>कुरुक्षेत्र विश्वविद्यालय, कुरुक्षेत्र<br>("A <sup>++</sup> " Grade, NAAC Accredited, Category-I University) |           |                |            |   |  |  |
|---------------------|----------------------------------------------------------------------------------------------------|-----------|----------------|------------|---|--|--|
| 23-SETK-109         | Exam Selection                                                                                                    |           |                |            |   |  |  |
| 希 DashBoard         | Exam Type :                                                                                                    | Program : | Exam Session : | Semester : |   |  |  |
| 🐣 Profile           | Reappear                                                                                                    | ~ Select  | ~              | ~          | ~ |  |  |
| 🗐 Exam              |                                                                                                    |           |                |            |   |  |  |
| Exam Form           |                                                                                                    |           |                |            |   |  |  |
| Download Admit Card |                                                                                                    |           |                |            |   |  |  |
| Result Report       |                                                                                                    |           |                |            |   |  |  |
| Exam Schedule       |                                                                                                    |           |                |            |   |  |  |
| Exam Re-evaluation  |                                                                                                    |           |                |            |   |  |  |
| Re-appear Exam      |                                                                                                    |           |                |            |   |  |  |

#### v) For applying Re-evaluation Form, dick on Exam Re-evaluation:

|                     | KURUKSHETRA UNIVERSITY, KURUKSHETRA<br>कुरुक्षेत्र विश्वविद्यालय, कुरुक्षेत्र<br>("A <sup>++</sup> " Grade, NAAC Accredited, Category-I University) |           |                |            |   |  |  |
|---------------------|----------------------------------------------------------------------------------------------------|-----------|----------------|------------|---|--|--|
| 23-SETK-109         | Exam Selection                                                                                                    |           |                |            |   |  |  |
| 🕋 DashBoard         | Exam Type :                                                                                                    | Program : | Exam Session : | Semester : |   |  |  |
| 🐣 Profile           | Reappear                                                                                                    | Select    | ~              | ~          | ~ |  |  |
| 🗐 Exam              |                                                                                                    |           |                |            |   |  |  |
| Exam Form           |                                                                                                    |           |                |            |   |  |  |
| Download Admit Card |                                                                                                    |           |                |            |   |  |  |
| Result Report       |                                                                                                    |           |                |            |   |  |  |
| Exam Schedule       |                                                                                                    |           |                |            |   |  |  |
| Exam Re-evaluation  |                                                                                                    |           |                |            |   |  |  |
| Re-appear Exam      |                                                                                                    |           |                |            |   |  |  |

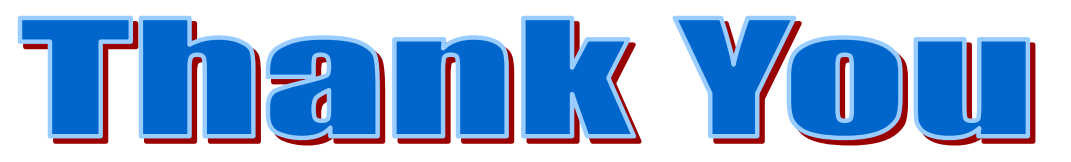